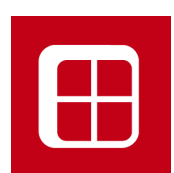

### FP PRO 9 News

Manuale Nuove Funzioni

Italiano

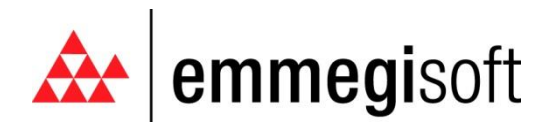

Copyright © 1996-2009 EMMEGISOFT S.r.l. All Rights Reserved

Via Carpi Ravarino, 300 – 41010 Limidi di Soliera (MO) - ITALY Tel: +39-059-566.273 Fax: +39-059-565.583 Internet: www.emmegisoft.com e-mail: info@emmegisoft.com

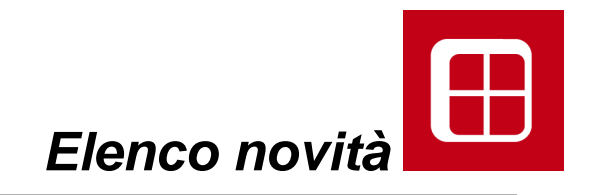

- 1. REGOLE DI INSERIMENTO BATTENTI
- 2. DISTINTE DI FPPRO: NUOVE STAMPE
- 3. ANTICOLLISIONE LAVORAZIONI
- 4. EASYMAC: NUOVA APPLICAZIONE REGOLATORI A MURO

## 1. Regole di inserimento - battenti

Dalla versione 9 la macro apribile battente dà la possibilità di differenziare i tagli per singola anta. Dopo la scelta del Prm per la maniglia e cerniere, la macro battente non propone più la seguente schermata:

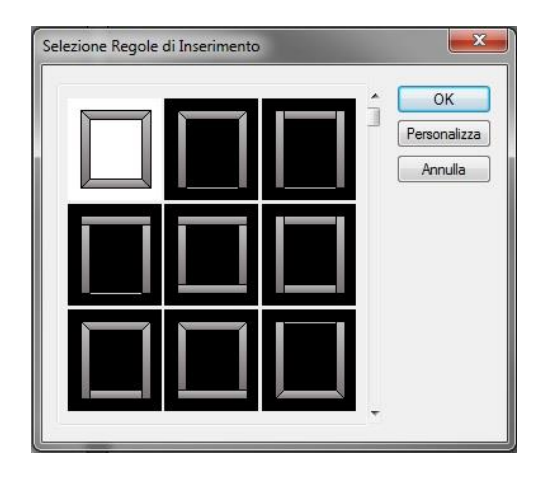

ma le regole di inserimento saranno queste:

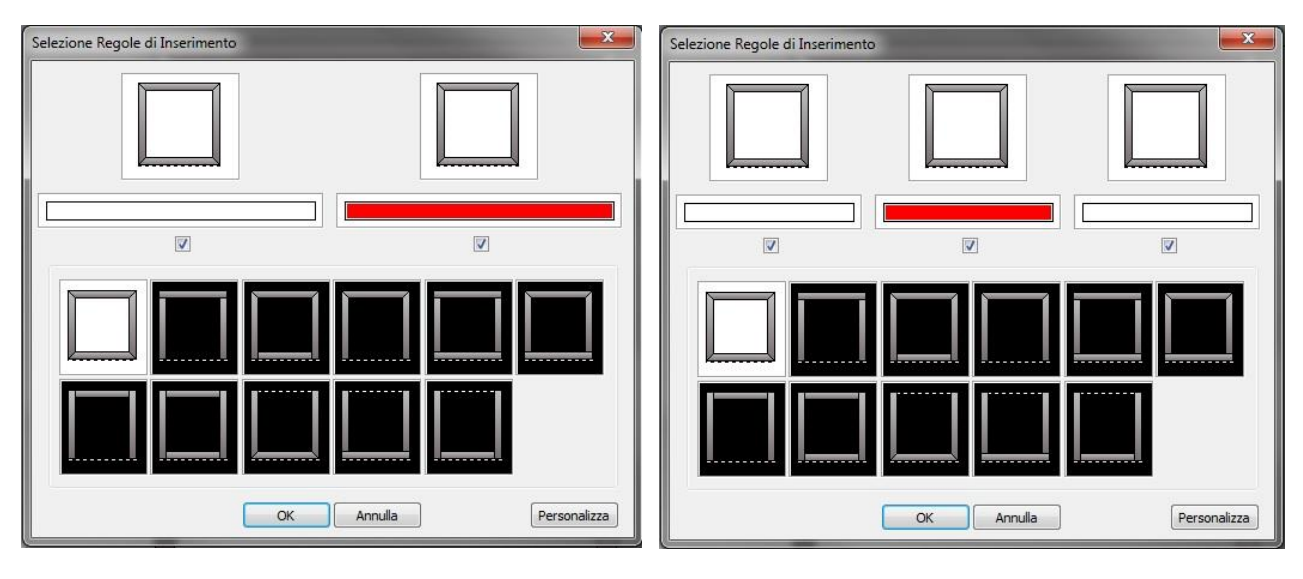

se l'apribile è un 2 ante.

se l'apribile è un 3 ante

e così via.

Il segmento rosso indica sempre l'anta che apre per prima.

Il segno di spunta indica l'anta sulla quale modificare i tagli.

Di default sono tutte selezionate; per intervenire su una singola anta occorre prima deselezionare le altre e quindi scegliere la regola di inserimento che si desidera.

## 2.Distinte di Fp\_pro: nuove stampe

### 2.1 Introduzione

La gestione delle stampe di Fp\_pro è radicalmente cambiata. Tutte le operazioni che interessano la stampa come *Configurazione Liste*, *Anteprima*, *Configurazione Stampante*, *eccetera* 

vengono gestite all'interno del pulsante Stampa in Commessa/Lotto.

| Dati Tecnici Gener            | ali                   |                                                                              |                  |
|-------------------------------|-----------------------|------------------------------------------------------------------------------|------------------|
| Numero <mark>d</mark> i voci: | 4                     |                                                                              |                  |
| Cliente                       | DemoSerr              |                                                                              | Modifica         |
| Cantiere                      |                       |                                                                              |                  |
| Descrizione:                  | Demo                  |                                                                              |                  |
| elezione Macchina             | SATELLITE             |                                                                              |                  |
| Lista Voci:                   | 0.000                 | Anteprima                                                                    |                  |
|                               |                       | ✓ Anteprima Attiva<br>Quantità, L x H<br>2, 1800.0 x 3000.0<br>Cambia misure | Cambia quantita' |
| <b>x</b>                      |                       | Cancella                                                                     | Copia            |
| Seleziona Tutt                | o ) Deseleziona Tutto | Inserisci in Abaco                                                           | Allegati         |
| Assegna                       | Calcola Stampa        | <b>)</b>                                                                     | 3D               |
| Ord. voci                     | Ottimizza Esporta     | Colore:                                                                      | ·                |
| Etichetta                     | Preventivo Storico    | RAL GENERICO,,                                                               |                  |
| Copia in                      | Scheda Carrelli       | Acc.:,,<br>Vetri:,,                                                          |                  |
| Doc. CE.                      | T. Termica Visualizza | Pann.:,,                                                                     |                  |
|                               |                       |                                                                              |                  |

Una volta calcolata la commessa, facciamo clic sul pulsante **Stampa** e andiamo a commentare la nuova interfaccia:

|                                                                                                    | -           | -                                                                                             | FpReport                                                            |         |  |
|----------------------------------------------------------------------------------------------------|-------------|-----------------------------------------------------------------------------------------------|---------------------------------------------------------------------|---------|--|
| HOME STRUMENTI                                                                                                    |             |                                                                                               |                                                                     |         |  |
| Arteprima Stampa Sahra Con<br>Nome -<br>Arteprima Esporta ra<br>Arteprima Esporta ra<br>Nowe -<br>Nome -<br>Nome -                                                                                                    | Q<br>ZOOM * | <ul> <li>Pagina intera</li> <li>Due pagine</li> <li>Larghezza pagina</li> <li>Zoom</li> </ul> | Strumento mano libera     A Strumento Seleziona Testo     Strumenti | 🔔 Trova |  |
| Configura le opzioni di stampa                                                                                                    | <b>Ψ</b> ×  |                                                                                               |                                                                     |         |  |
| Configura le opzioni di stampa <ul> <li>Lista Voci</li> <li>Disegni Strutture</li> <li>Schemi di montaggio</li> <li>Sezioni</li> <li>Inglesine</li> <li>Distinta di Fabricazione</li> <li>Distinta di taglio (non ottimizzata)</li> <li>Distinta Vetri</li> <li>Distinta Vetri</li> <li>Distinta Accessori</li> <li>Resoconto Ottimizzatone Barre</li> <li>Distinta di taglio ottimizzata</li> <li>Lista di taglio non ottimizzata archi</li> <li>Distinta di assemblaggio barre</li> <li>Lista Lavorazioni</li> <li>Check list di installazione</li> <li>Report misure reali</li> </ul> <li>Seleziona Tutto</li> <li>Deseleziona Tutto</li> |             |                                                                                               |                                                                     |         |  |
| Configura le opzioni di stampa                                                                                                    | *           |                                                                                               |                                                                     | _       |  |

Questa è la nuova schermata di Stampa che possiamo sommariamente descrivere così:

A sinistra abbiamo la lista delle voci da stampare. Al centro l'anteprima, e in alto alcuni strumenti di configurazione per l'Anteprima e la Stampa.

L'operazione di Stampa è fondamentalmente molto semplice: si seleziona la distinta dalla lista di sinistra **"Configura le opzioni di stampa"**, poi si fa clic sull'icona **Anteprima** per visualizzare l'anteprima al centro dello schermo, oppure **Stampa** per andare direttamente alla stampante.

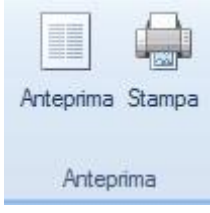

### 2.2 Novità

Entriamo ora nel dettaglio e andiamo a vedere le principali novità:

Accanto ad ogni distinta è presente una freccia <sup>(C)</sup> con la quale si accede ad una sottolista di opzioni relative alla distinta selezionata.

Ad esempio, le Sezioni contengono il "Numero massimo di sezioni per pagina"

| 🔊 🔲 Sezioni |                   |             |
|-------------|-------------------|-------------|
| Numero m    | assimo di sezioni | per pagina: |
| 1           | Salva             | 1           |

Mentre la distinta di taglio contiene le opzioni relative ai riferimenti quote e alle stampe.

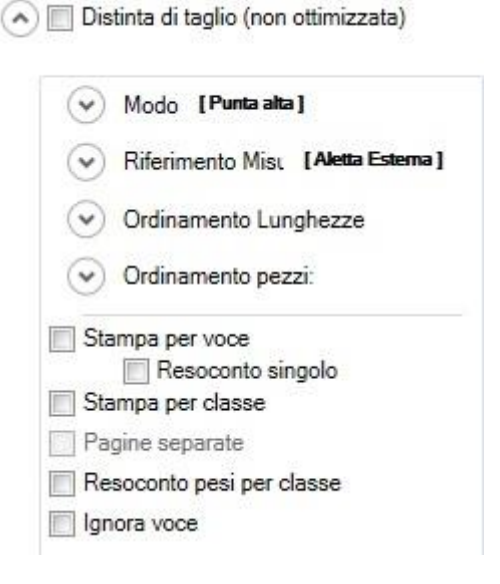

In pratica, tutte quelle opzioni che nelle stampe tradizionali trovavamo dentro Configurazione Liste, le possiamo ora reperire facilmente dentro le sottovoci di ogni distinta. Il vantaggio è di poter gestire il tutto all'interno della stessa schermata. Le distinte sono pressoché le stesse delle versioni precedenti, ad eccezione di 3 nuove stampe:

- Distinta di Fabbricazione -
- Check list di installazione \_
- Report misure reali \_

### Distinta di Fabbricazione

|                  |                                    |           |               |                     |                      | Distint            | a di Fabricazio           | one ( 1 di 4 | • ) |
|------------------|------------------------------------|-----------|---------------|---------------------|----------------------|--------------------|---------------------------|--------------|-----|
|                  | Voc                                | e:        | 1             | Tipo:               | 1                    | Misure:            | 1800x3000 Area            | i=5,4 mq     |     |
| 3                | Des                                | crizione: | Porta balcone | apertura esterna co | n sopraluce, vasista | s                  |                           |              |     |
|                  | Pezz                               | :         | 2             |                     |                      |                    |                           |              |     |
|                  | Serie                              | e:        | DEMO          |                     |                      |                    |                           |              | _   |
|                  | Trat                               | tamento:  | RAL GENERIO   | O, , RAL GENERICO,  |                      |                    |                           |              |     |
|                  | Acce                               | essorio:  | DEMO          |                     |                      |                    |                           |              |     |
|                  | Vetr                               | ю:        | 4_12_4        |                     |                      |                    |                           |              |     |
|                  | Pani                               | nello:    |               |                     |                      |                    |                           |              |     |
| 0<br>Profili-CLA | 4 00010 10000 2<br>ASSE            | FREDD     | 0             |                     | ACC. PEZZO           |                    |                           |              |     |
| Codice           | Descrizione                        |           | Num           | Lungh.Tot           | Codice               | Descrizione        |                           | Num          |     |
| 3231             | Telaio Z, Anta Z                   |           | 14            | 10239               | MA5616               | Cavallotto         |                           | 4            |     |
| 3243             | Telaio L                           |           | 2             | 1800                | MA2300               | Regolatore a mur   | )                         | 322          | _   |
| 3232             | Telaio T, Anta T, Traverso, Montan | te        | 18            | 5804                | MA5605               | Cerniera a pettine | per apertura interna o es | sterna 16    |     |
| 3542             | Inversione di battuta              |           | 8             | 2410                | MA5615D/S            | Cremonese per ap   | erturaesterna             | 2            |     |
| 3521             | Zoccolo da riporto                 |           | 4             | 1593                | MA5609D/S            | Tappo terminale    |                           | 4            |     |
| 3235             | Riporto centrale                   |           | 2             | 2250                | MA2322               | Cricchetto vasista | s                         | 2            |     |
| 3266             | Fermavetro da 19 mm (vetro da 20   | 0 mm)     | 24            | 5768                | MA5600               | Squadretta a spin  | are                       | 32           |     |
|                  |                                    |           |               |                     | GUARNIZION           | E                  |                           |              |     |
| VETRI            |                                    |           |               |                     | MG243D               | Guamizione di ba   | ttuta                     | 64,6 m       | l.  |
| Codice           | Descrizione                        | Forma     | n Num         | Misure (LxH)        | MG410D               | Guarnizione inter  | na vetro                  | 35,11        | m   |
| 4_12_4           | Vetro camera 4/12/4 Totale mm. 2   | 20 R      | 2             | 618×2123            | MG424D               | Guarnizione ester  | na vetro                  | 35,11        | m   |
| 4_12_4           | Vetro camera 4/12/4 Totale mm. 2   | 20 R      | 2             | 937x2123            | MG433D               | Guarnizione per b  | attuta su muro (a pressio | ne) 17,16    | m   |

Questa stampa sostituisce la precedente Distinta Materiali per voce, con il vantaggio che racchiude tutte informazioni nella stessa pagina.

1609x509

2

#### Check list di installazione

4\_12\_4

4\_12\_4

Vetro camera 4/12/4 Totale mm. 20 R

|   |              |           |                 |         | Check lis | t di installa | zione - (1 di | 1) |
|---|--------------|-----------|-----------------|---------|-----------|---------------|---------------|----|
|   | Voce:        | 1         | Tipo:           | 1       | Misure:   | 1800x3000     | Area:=5,4 mq  |    |
|   | Pezzo:       | 2         |                 |         |           |               |               |    |
| 1 | Serie:       | DEMO      |                 |         |           |               |               |    |
|   | Trattamento: | RAL GENER | ICO, , RAL GENE | RICO, , |           |               |               |    |
|   | Accessorio:  | DEMO      |                 |         |           |               |               |    |
|   | Vetro:       | 4_12_4    |                 |         |           |               |               |    |
|   | Pannello:    | _         |                 |         |           | Check:        |               |    |
|   | Ubicazione:  |           |                 |         |           |               |               |    |

Si tratta di una stampa dedicata all'installatore che andrà ad apporre un segno di spunta sul quadratino (Check), una volta terminato il montaggio dell'infisso.

Report misure reali - (1 di 1)

|     |                                                                                                    | Descrizione | : Porta balco | one apertura es | terna con sopraluc | e vasistas |  |
|-----|----------------------------------------------------------------------------------------------------|-------------|---------------|-----------------|--------------------|------------|--|
|     |                                                                                                    | Pezzo:      | 2             |                 |                    |            |  |
|     |                                                                                                    | Serie:      | DEMO          |                 |                    |            |  |
|     |                                                                                                    | Trattament  | : RAL GENER   | RICO, , RALGEN  | IERICO, ,          |            |  |
|     |                                                                                                    | Accessorio: | DEMO          |                 |                    |            |  |
|     |                                                                                                    | Vetro:      | 4_12_4        |                 |                    |            |  |
|     | and the second second se | Pannello:   |               |                 |                    |            |  |
| -/- | Voce                                                                                                    | Тіро        | Quantita`     | н               | L                  | Ubicazione |  |
| 0/2 | 1                                                                                                    | 1           | 2             | 1800            | 3000               |            |  |
| 1/2 | 1                                                                                                    | 1           |               |                 |                    | 5 F        |  |
| 2/2 | 1                                                                                                    | 1           |               |                 |                    |            |  |

Questa stampa riporta inizialmente le dimensioni dell'infisso L x H teoriche o da preventivo. Nelle righe successive si vanno ad inserire le misure L e H reali che l'operatore ha preso in un secondo momento in cantiere.

Un'altra novità è data dalla nuova interfaccia della stampa Lista Voci

| <ul> <li>Lista voci compressa</li> <li>Serie</li> <li>Tipo</li> <li>Colore Esterno Profili</li> <li>Colore Interno Profili</li> <li>Colore Accessori</li> <li>Colore Vetri</li> <li>Colore Pannelli</li> <li>Codice</li> </ul>                                                                                                    | La nuova <i>Lista voci</i> contiene una sottolista di<br>opzioni che di default sono tutte selezionate.<br>Se premiamo sul pulsante Anteprima, la stampa si<br>presenterà in questo modo:                                                                                                    |
|----------------------------------------------------------------------------------------------------|----------------------------------------------------------------------------------------------------|
| Voce: 1       Porta balcone apertura esterna con sopraluce vasistas         Image: star in the star in the star in the star interval of the star interval of the star interval | Tutte le opzioni della sottolista vengono riportate<br>nella stampa.<br>La novità sta nel fatto che la Lista voci è<br>configurabile; è possibile cioè escludere dalla<br>stampa determinate opzioni, semplicemente<br>deselezionandole dalla sottolista.<br>Decidiamo ad esempio di non voler mostrare il<br>Codice, Colore Pannelli, Colore Vetri, Colore<br>Accessori e Tipo.<br>Deselezioniamo tali voci e premiamo sul pulsante<br>Anteprima.<br>Lista Voci<br>Lista Voci<br>Serie<br>Tipo<br>Colore Esterno Profili<br>Colore Interno Profili |
| Vetri:         4_12_4           Pannelli:                                                                                                    | Colore Accessori<br>Colore Vetri<br>Colore Pannelli<br>Codice                                                                                                    |

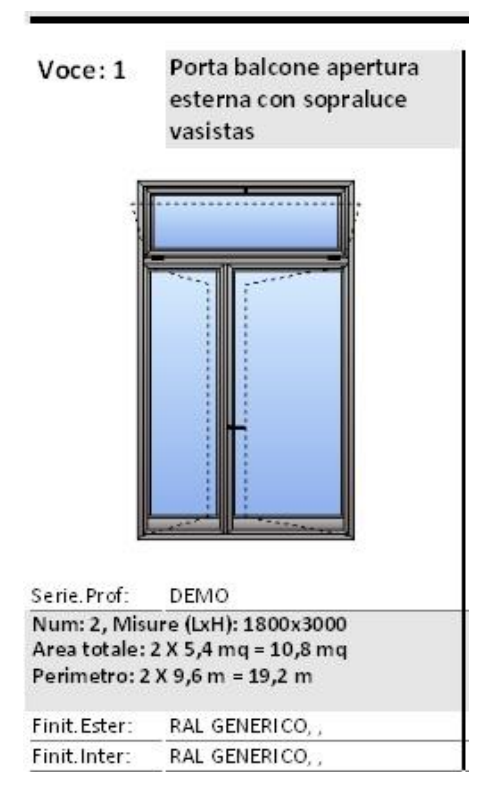

Vediamo ora la nuova interfaccia di alcune tra le più classiche stampe utilizzate.

| រា                    | Codice:      | 3231              |          |           | Numero pe  | zzi:   | 13       |
|-----------------------|--------------|-------------------|----------|-----------|------------|--------|----------|
| FT T1                 | Serie:       | DEMO              |          |           | Utilizzo:  |        | Telaio   |
| 13 3 2                | Trattamento: | RAL GENERICO /RAL | GENERICO |           | Peso Total | e:     | 30,1 kg  |
|                       | Descrizione: | Telaio Z, Anta Z  |          |           | Lunghezza  | totale | : 30,9 m |
| Pezzo ID              | Numero       | Misura (mm)       | QT (mm)  | Angolo SX | Angolo DX  | Voce   | Peso(kg) |
| 04.0001.01.0001.TEL.H | 2            | 3039              | 2908     | 45        | 45         | 1      | 2,96     |
| 04.0001.01.0003.TEL.H | 2            | 3039              | 2908     | 45        | 45         | 1      | 2,96     |
| 04.0001.02.0001.TEL.H | 1            | 2515,2            | 2464,1   | 90        | 52,02      | 2      | 1,23     |
| 04.0001.02.0005.TEL.L | 1            | 2504,7            | 2504,7   | 90        | 90         | 2      | 1,22     |
| 04.0001.04.0001.TEL.H | 1            | 2302,2            | 2294,9   | 90        | 83,63      | 4      | 1,12     |
| 04.0001.04.0003.TEL.H | 1            | 2302,2            | 2294,9   | 83,63     | 90         | 4      | 1,12     |
| 04.0001.02.0003.TEL.O | 1            | 2081,6            | 2014,1   | 75,96     | 52,02      | 2      | 1,01     |
| 04.0001.02.0002.TEL.O | 1            | 2081,6            | 2014,1   | 52,02     | 75,96      | 2      | 1,01     |
| 04.0001.01.0002.TEL.L | 2            | 1839              | 1708     | 45        | 45         | 1      | 1,79     |
| 04.0001.02.0004.TEL.H | 1            | 1293,4            | 1242,3   | 52,02     | 90         | 2      | 0,63     |
|                       |              |                   |          |           |            |        |          |

### Distinta di taglio (non ottimizzata)

#### **QT** rappresenta la Quota Troncatrice.

Anche questo parametro è configurabile nel senso che è possibile escluderlo dalla stampa deselezionando "Visualizza quota troncatrice" dalla sua sottolista.

Visualizza quota troncatrice

### Distinta di taglio ottimizzata

| <u>, 2 7</u> |       | Serie<br>Cod<br>Trat<br>Dese | e: DEMO<br>ice: 3231<br>tamento RALGEN<br>crizione: Telaio Z, | IERICO /RAL G<br>Anta Z | ENERICO   |       |    | Lunghezza: 65 m<br>Utilizzo: Apribile<br>Peso Totale: 63,4 kg |
|--------------|-------|------------------------------|---------------------------------------------------------------|-------------------------|-----------|-------|----|---------------------------------------------------------------|
| Numero       | Lungh | Residuo                      | Misura                                                        | QT                      | Quantita` | SX    | DX | ID                                                            |
| 1            | 6500  | 30,2*                        | 1711                                                          | 1580                    | 1         | 45    | 45 | 040001010032.BATL01                                           |
|              |       |                              | 1711                                                          | 1580                    | 1         | 45    | 45 | 040001010032.BATL01                                           |
|              |       |                              | 1711                                                          | 1580                    | 1         | 45    | 45 | 040001010032.BATL01                                           |
|              |       |                              | 1241,3                                                        | 1110,3                  | 1         | 45    | 45 | 040001020034.BATH02                                           |
| 1            | 6500  | 30,7*                        | 1293,4                                                        | 1242,3                  | 1         | 52,02 | 90 | 040001020004.TELH02                                           |
|              |       |                              | 1241,3                                                        | 1110,3                  | 1         | 45    | 45 | 040001020034.BATH02                                           |
|              |       |                              | 1241,3                                                        | 1110,3                  | 1         | 45    | 45 | 040001020034.BATH02                                           |
|              |       |                              | 1238,5                                                        | 1107,5                  | 1         | 45    | 45 | 040001020035.BATL02                                           |
|              |       |                              | 716,2                                                         | 585,2                   | 1         | 45    | 45 | 040001040032.BATL04                                           |
|              |       |                              | 611                                                           | 480                     | 1         | 45    | 45 | 040001010031.BATH01                                           |

Il simbolo di asterisco "\*" che compare accanto al **Residuo**, indica che quel residuo è a perdere.

### **Resoconto Ottimizzazione Barre**

|            | 5       | Serie:       | DEMO           | Utilizzo:     | Apribile | Descrizione: | Telaio Z, Anta Z      |                              |
|------------|---------|--------------|----------------|---------------|----------|--------------|-----------------------|------------------------------|
|            | <u></u> | Codice:      | 3231           | Peso Totale:  | 63,4 kg  |              |                       |                              |
|            |         | Trattamento: | RAL GENERICO / | RAL GENERICO  |          |              |                       | 0000 Utilizzo - 95,05%       |
|            | 25 2    | L Totale:    | 65 m           | Lungh. Barra: | 6500×10  |              |                       | Scarto recuperabile = 4,89%  |
| Ь          |         | Scarto:      | 3,1 kg         | Cod. Mag.:    |          |              |                       |                              |
| Г <u>Т</u> | าก า    | Serie:       | DEMO           | Utilizzo:     | Telaio   | Descrizione: | Telaio L              |                              |
|            |         | Codice:      | 3243           | Peso Totale:  | 5,7 kg   |              |                       |                              |
|            |         | Trattamento: | RAL GENERICO / | RAL GENERICO  |          |              |                       | 000 Utilizzo - 76,67%        |
| a.         |         | L Totale:    | 6,65 m         | Lungh. Barra: | 6650x1   |              |                       | Scarto recuperabile = 23,33% |
|            |         | Scarto:      | 1,3 kg         | Cod. Mag.:    |          |              |                       |                              |
| C          |         | Serie:       | DEMO           | Utilizzo:     | Apribile | Descrizione: | Telaio T, Anta T, Tra | verso, Montante              |
| ľer_       | <u></u> | Codice:      | 3232           | Peso Totale:  | 63,4 kg  | [            |                       |                              |
|            |         | Trattamento: | RAL GENERICO / | RAL GENERICO  |          |              |                       | 0000 Utilizzo - 94,51%       |
|            | 25 2    | L Totale:    | 65 m           | Lungh. Barra: | 6500×10  |              |                       | Scarto recuperabile = 5,2%   |
| ۵          |         | Scarto:      | 3,5 kg         | Cod. Mag.:    |          |              |                       |                              |

Oltre alla grafica più in risalto, è cambiato il diagramma degli scarti e utilizzo.

Non è più un diagramma circolare ma a barre.

La voce **Cod.Mag.** rappresenta il Codice Magazzino, ed esce solamente se quel profilo è collegato al magazzino di Fp\_pro.

Il menù *HOME*, che troviamo in alto, riporta una striscia di comandi che consente di configurare le principali opzioni dell'Anteprima di stampa.

Una tra le principali è sicuramente la *Larghezza pagina* che adatta le dimensioni della stampa alle quelle della pagina.

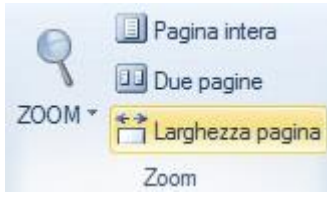

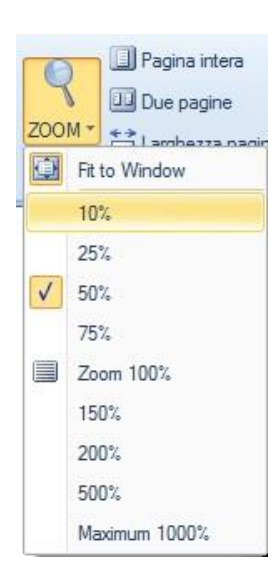

Lo strumento **Zoom**, come facilmente deducibile, ingrandisce l'anteprima di stampa secondo diverse percentuali.

Se utilizzato insieme allo strumento Mano libera

consente anche di spaziare all'interno della stampa stessa. Risulta pertanto molto efficace nelle stampe grafiche come **Disegni Strutture**, **Sezioni** e **Schemi di montaggio** dove per strutture complesse diventa necessario ingrandire la dimensione di una quota.

Se abbiamo una commessa grande che contiene un numero considerevole di accessori, andare alla ricerca di un articolo può risultare complicato e duraturo.

Lo strumento **Trova** iviene incontro in quanto rintraccia immediatamente l'articolo desiderato

| Search                                          |           | Ψ×    |
|-------------------------------------------------|-----------|-------|
| Testo da ricercare:                             | 5605      |       |
| Maiuscole/Minus                                 | scole     |       |
| 📃 Trova parola inte                             | ra        |       |
|                                                 |           |       |
| 📃 Ricerca in su                                 |           |       |
| 🔲 Ricerca in su                                 |           | Trova |
| Ricerca in su                                   | Vai a     | Trova |
| Ricerca in su<br>Risultati<br>MA5605            | Vaia      | Trova |
| Ricerca in su<br>Risultati<br>M. 5605<br>MA5605 | Vaia<br>1 | Trova |

|       |                      | ACCESSORI A PEZZO |                                                   |
|-------|----------------------|-------------------|---------------------------------------------------|
| Marca | Codice - Colore      | Quantita`         | Descrizione                                       |
| DEMO  | MA2300               | 322               | Regolatore a muro                                 |
| DEMO  | MA2322               | 2                 | Cricchetto vasistas                               |
| DEMO  | MA5600               | 32                | Squadretta a spinare                              |
| DEMO  | MA <mark>5605</mark> | 16                | Cerniera a pettine per apertura interna o esterna |
| DEMO  | MA5609D/S            | 4                 | Tappo terminale                                   |
| DEMO  | MA5615D/S            | 2                 | Cremonese per apertura esterna                    |
| DEMO  | MA5616               | 4                 | Cavallotto                                        |
|       |                      | GUARNIZIONI       |                                                   |
| Marca | Codice - Colore      | Quantita`         | Descrizione                                       |
| DEMO  | MG243D               | 64,6 m            | Guarnizione di battuta                            |
| DEMO  | MG410D               | 35,11 m           | Guarnizione interna vetro                         |
| DEMO  | MG424D               | 35,11 m           | Guarnizione esterna vetro                         |
| DEMO  | MG433D               | 17,16 m           | Guarnizione per battuta su muro (a pressione)     |

Tutte le distinte che visualizziamo con il comando Anteprima, le possiamo esportare in vari formati

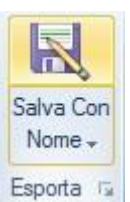

### premendo su Salva Con Nome/Esporta

Tra i vari formati di esportazione abbiamo:

- Formato .doc di Microsoft Word
- Formato .xls di Microsoft Excel
- Formato immagine JPG, BMP e GIF
- Formato PDF

# 3.Anticollisione lavorazioni

### Necessario Camplus 3.1/25 o superiore

Il pulsante **3D** di Fp\_pro abilita la visualizzazione tridimensionale della struttura e le relative lavorazioni integrate.

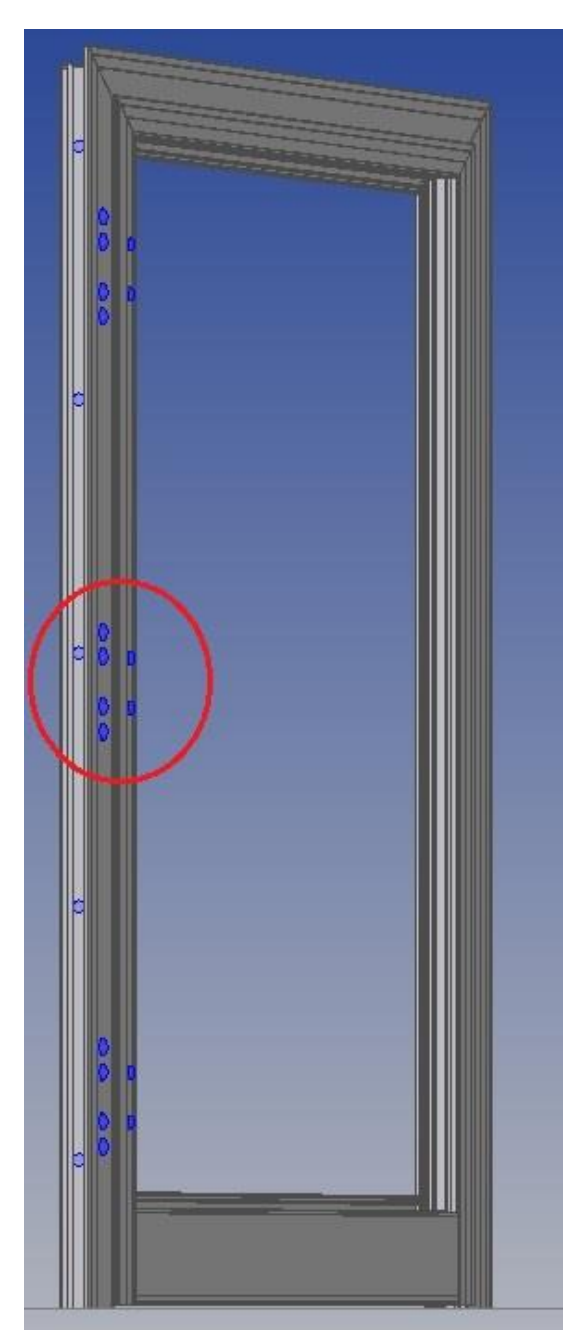

Più gli infissi sono articolati, più il numero di lavorazioni aumenta, con conseguente aumento di rischio collisioni.

Mentre maniglie, cerniere, serrature ecc. sono considerate lavorazioni fisse, i regoli, i fissaggi per riporto o rinforzo PVC sono essenzialmente dei fori che possono essere spostati per evitare collisioni.

L'immagine accanto è un esempio molto indicativo di quanto appena descritto e ci mostra un regolo che interferisce sulla lavorazione cerniera.

Per evitare la collisione, il programma Camplus deve conoscere gli ingombri delle lavorazioni interessate.

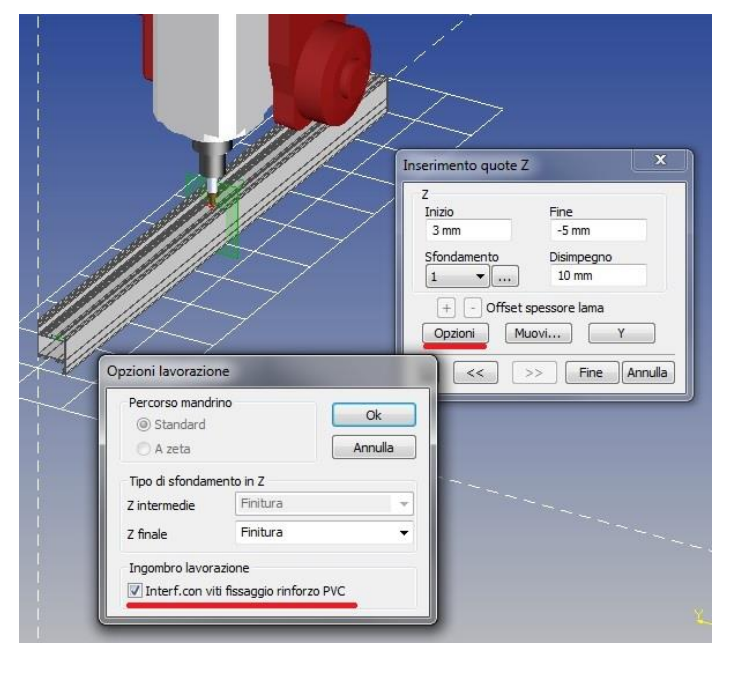

Per fare questo occorre eseguire 2 operazioni:

- In Camplus occorre risalvare le lavorazioni interessate mettendo il segno di spunta su "Interf. con viti fissaggio rinforzo PVC" in Opzioni della finestra Inserimento quote Z.
- In Fp\_pro **Opzioni Generali**, occorre selezionare la voce su **Spostamento automatico** *lavorazioni*.

## 4.EasyMac: nuova applicazione regolatori a muro

Necessario Camplus 3.1/25 o superiore

### 4.1 Introduzione

La nuova lavorazione Regoli va innanzitutto a coprire più casistiche rispetto alla precedente. In più, ed è qui la vera novità, è possibile collocarla in funzione della posizione di altre lavorazioni attigue (ad es. cerniere o maniglie) con lo scopo di aumentarne l'efficienza.

### 4.2 Applicazione nuovi regolatori a muro

#### In Fp\_pro - Opzioni Generali, selezionare la voce Gestione Regoli avanzata.

Attivando questa voce si abilita la nuova gestione dei regoli che troviamo sempre all'interno della tabella EasyMac e che si presenta con questa interfaccia:

| FP PRO - Aggiun                                                    | gi / Modifica Regoli                                                |                             | -                                                                         | -                                                         |                                          |   | ? X     |
|--------------------------------------------------------------------|---------------------------------------------------------------------|-----------------------------|---------------------------------------------------------------------------|-----------------------------------------------------------|------------------------------------------|---|---------|
| Macchina                                                           |                                                                     |                             |                                                                           |                                                           |                                          |   |         |
| SATELLITE                                                          |                                                                     |                             |                                                                           |                                                           |                                          | - | UK      |
| Dxf 1                                                              |                                                                     |                             |                                                                           |                                                           |                                          |   | Annulla |
| Serie:                                                             |                                                                     | Codice:                     |                                                                           |                                                           | F.                                       |   |         |
| DEMO                                                               | •                                                                   | 3231                        |                                                                           | •                                                         |                                          |   |         |
| Accessori                                                          |                                                                     |                             |                                                                           |                                                           | L. L. L. L. L. L. L. L. L. L. L. L. L. L |   |         |
| Marca                                                              | Serie Codice, Descrizione                                           |                             | _                                                                         |                                                           |                                          |   |         |
| DEMO                                                               | ▼ DEMO                                                              | <ul> <li>MA2300,</li> </ul> | Regolatore a muro                                                         | 5                                                         |                                          | • |         |
| Lavorazioni                                                        |                                                                     | 74                          |                                                                           |                                                           |                                          |   |         |
| IDT                                                                |                                                                     |                             | Vano di riferimento -                                                     |                                                           |                                          |   |         |
|                                                                    |                                                                     |                             | Qualsiasi                                                                 |                                                           |                                          |   |         |
|                                                                    |                                                                     |                             | Ο Fisso<br>Ο Apribile                                                     |                                                           |                                          |   |         |
| Pezzo di riferime                                                  | nto                                                                 |                             | Porta                                                                     |                                                           |                                          |   |         |
| Verticale entran                                                   | nbi + Orizzontale superiore                                         | <b>-</b> ]                  | 🔿 Finestra                                                                |                                                           |                                          |   |         |
| Vultipla di appl                                                   | icazione<br>Fine:                                                   | SI                          | ep Massimo                                                                | Num                                                       | ero:                                     | Ì |         |
| MIN                                                                | MAX                                                                 |                             |                                                                           | 0                                                         |                                          |   |         |
| Lavorazione di<br>Cerca LDT d<br>Serie<br>DEMO<br>LDT di riferimer | riferimento<br>li riferimento sul DXF<br>Codice;<br>3231<br>nto<br> | ]                           | Posizione R<br>Guida LC<br>Ingombro<br>Al Cenl<br>Sopra<br>Sotto<br>Sopra | egoli rispetto a<br>)T<br>b LDT<br>tro<br>e Sotto<br>Offs | et                                       |   |         |
|                                                                    |                                                                     |                             | Ribalta p                                                                 | osizione                                                  |                                          |   |         |

Per meglio interpretare questa nuova schermata, possiamo sostanzialmente suddividerla in due parti:

La prima cha arriva fino alla voce "*Multipla di applicazione*" compresa, e la seconda "*Lavorazione di riferimento*".

Entrambe le parti presentano diverse novità rispetto alla versione precedente, anche se possiamo dire che il vero punto di forza è contenuto nella sezione *Lavorazione di riferimento*.

(E' tuttavia possibile ritornare alla tradizionale gestione dei regoli semplicemente togliendo il segno di spunta da *Gestione Regoli avanzata* in Opzioni Generali).

Come è consuetudine le prime voci della schermata riguardano la scelta del profilo dxf telaio e il relativo accessorio regolatore a muro. Le novità le troviamo nella scelta del **Pezzo** e **Vano di Riferimento**.

Il valore predefinito per il *Pezzo di riferimento* è **"Verticale entrambi + Orizzontale superiore"**, che corrisponde alla tradizionale voce "Sempre"

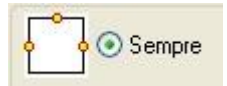

Per poter avere la completa gestione di tutte le casistiche possibili, sono stati creati numerosi nuovi riferimenti:

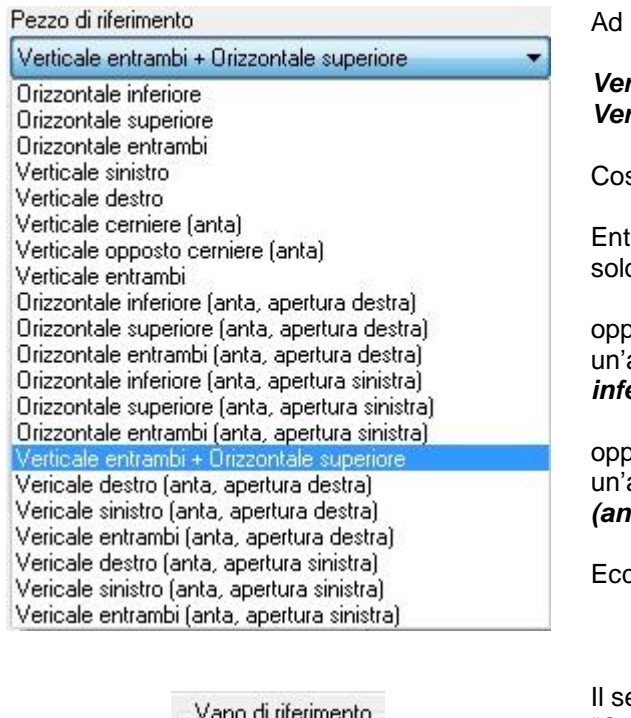

Vano di riferimento Qualsiasi Fisso Apribile Porta Finestra Ad esempio abbiamo ora

Verticale sinistro Verticale destro

Così da poter gestire regoli solo a sinistra o a destra.

Entrando più nel dettaglio, possiamo introdurre i regoli solo sul lato cerniere *Verticale cerniere (anta)* 

oppure sul telaio orizzontale basso, solo in presenza di un'anta la cui apertura è mano destra **Orizzontale** *inferiore (anta, apertura destra)* 

oppure sul telaio verticale sinistro solo in presenza di un'anta la cui apertura è mano destra *Verticale sinistro (anta, apertura destra)* 

Eccetera

Il settaggio predefinito del Vano di riferimento è "Qualsiasi".

Questo significa che per la maggior parte dei casi le regole di inserimento valgono per tutti i battenti.

Tuttavia questa nuova funzione dà la possibilità di applicare i regoli soli in presenza di una particolare apertura.

Se ad esempio viene selezionata *Porta* ma stiamo progettando una Finestra, i regoli non verranno applicati.

*Multipla di applicazione* determina, come nella versione precedente, la quantità dei regoli sul pezzo di riferimento.

| 📝 Multipla di app | licazione |              |         |
|-------------------|-----------|--------------|---------|
| Inizio:           | Fine:     | Step Massimo | Numero: |
| MIN               | MAX       | •            |         |
|                   |           |              |         |

#### Lavorazione di riferimento

| Cerca LDT di rife         | rimento sul DXF | 🔘 Guida LDT                                                                        |
|---------------------------|-----------------|------------------------------------------------------------------------------------|
| Serie:                    | Codice:         | 🔘 Ingombro LDT                                                                     |
| DEMO<br>DT di riferimento | ▼ 3231 ▼        | <ul> <li>Al Centro</li> <li>Sopra</li> <li>Sotto</li> <li>Sopra e Sotto</li> </ul> |
|                           |                 | 000                                                                                |

Come accennato nella parte introduttiva, l'obiettivo è quello di posizionare il regolo in prossimità di un'altra lavorazione attigua.

Si potrebbe pensare, ad esempio, di posizionare i regoli in prossimità delle cerniere o della maniglia, là cioè dove le sollecitazioni sono maggiori, con l'obiettivo di migliorare la tenuta telaio-muro.

Facendo clic su *Lavorazione di riferimento*, viene attivato il campo *LDT di riferimento* che consente appunto di selezionare la lavorazione da associare al regolo.

Se non si seleziona *Cerca LDT di riferimento sul DXF*, il campo *LDT di riferimento* va in automatico a ricercare la lavorazione più attigua sul telaio.

Se invece lo si seleziona, vengono attivati in automatico Serie e Codice per poter definire il dxf di un profilo (diverso dal telaio) sul quale associare il suo LDT di riferimento.

In sostanza, succede questo:

Se non seleziono *Cerca LDT di riferimento* sul DXF allora significa che molto probabilmente voglio associare il mio regolo ad una lavorazione sul telaio, ad esempio la cerniera.

Se al contrario lo seleziono, potrebbe significare che la posizione del mio regolo voglio venga riferita ad una lavorazione sull'anta, che può essere la cerniera o la maniglia.

#### Vediamo un esempio:

| Cerca LDT di riferimento sul DXF | Posizione Regoli rispetto a                                                        |  |
|----------------------------------|------------------------------------------------------------------------------------|--|
| Serie: Codice:                   | 🔘 Ingombro LDT                                                                     |  |
| LDT di riferimento               | <ul> <li>Al Centro</li> <li>Sopra</li> <li>Sotto</li> <li>Sopra e Sotto</li> </ul> |  |
| _                                | 10.00 Offse                                                                        |  |
| Step Massimo Regoli              |                                                                                    |  |

Inseriamo nel campo LDT di riferimento la lavorazione della cerniera su telaio

Sulla destra, alla voce *Posizione Regoli rispetto a* lasciamo *Guida LDT* e scegliamo *Sopra e Sotto* con Offset = 10

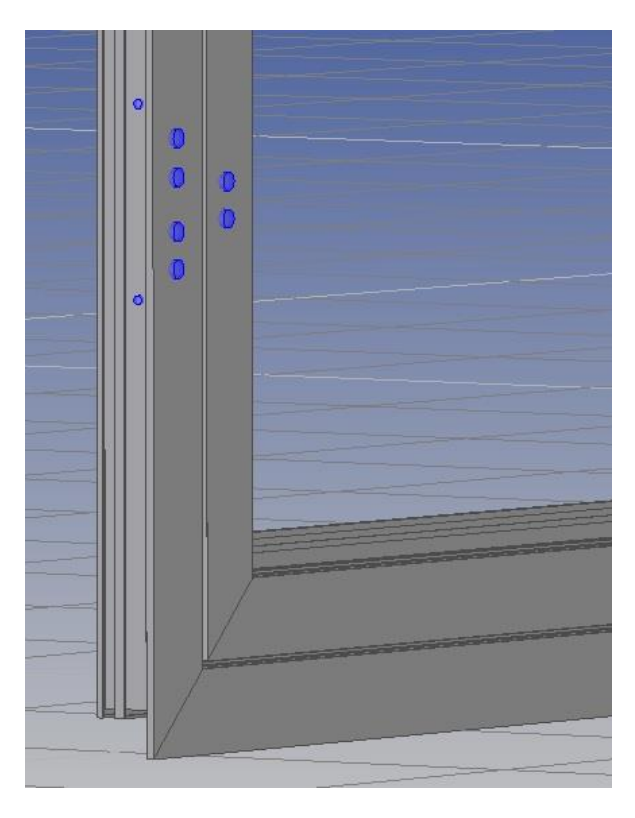

Con queste impostazioni il risultato che otteniamo è quello dell'immagine accanto.

Ecco cosa abbiamo fatto:

abbiamo chiesto ad EasyMac di mettere N regoli Sopra e Sotto la lavorazione di riferimento, (che è la cerniera su telaio) e più precisamente sopra e sotto di 10mm dalla guida della cerniera ed evitando eventuali collisioni.

Quindi, EasyMac cosa fa:

- parte dalla guida della cerniera (che praticamente è la mezzeria della lavorazione)
- si sposta di 10mm sopra e sotto ma vede che c'è una collisione (primi fori cerniera) così si sposta di altri 10mm ancora più sopra e sotto.
- Quando non trova più collisioni, piazza il regolo.

### N.B.

Regoli e cerniere devono essere marcati "*Interf. con viti fissaggio rinforzo PVC*" in Camplus, per evitare le collisioni (vedi paragrafo 3).

# 5. Sommario

| 1.         | REGOLE DI INSERIMENTO - BATTENTI                 | 2        |
|------------|--------------------------------------------------|----------|
| 2.         | DISTINTE DI FP_PRO: NUOVE STAMPE                 | 3        |
| 2.1<br>2.2 | Introduzione<br>Novità                           | 3<br>5   |
| 3.         | ANTICOLLISIONE LAVORAZIONI                       | 12       |
| 4.         | EASYMAC: NUOVA APPLICAZIONE REGOLATORI A MURO    | 13       |
| 4.1<br>4.2 | INTRODUZIONEAPPLICAZIONE NUOVI REGOLATORI A MURO | 13<br>13 |
| 5.         | SOMMARIO                                         | 17       |